Cara Pembayaran Cukai Pintu Majlis Daerah Tumpat menggunakan Perbankan Internet CIMBclicks.

|         | Welcome To  | To CIMB Clicks 🗙           |                                            |                                |                     |                |                        |                                  | Θ           | _       | ٥      | × |
|---------|-------------|----------------------------|--------------------------------------------|--------------------------------|---------------------|----------------|------------------------|----------------------------------|-------------|---------|--------|---|
| ←       | C C         | Secure   http              | os://www.cimbclicks.com.my/ib              | k/                             |                     |                |                        |                                  |             |         | \$     | 3 |
|         |             |                            | CIMB TravelCur                             | rency Buy                      | foreign cur         | rrency at your | own conven             | nience with CIMB TravelCurrency. |             |         |        | - |
|         |             |                            |                                            |                                | 1                   |                |                        | CIMB Clicks                      |             |         |        |   |
|         |             |                            | You are in a secured site                  |                                | $\overline{\Omega}$ |                |                        | Logout                           |             |         |        |   |
|         |             | My Accounts - My           | investments - Transfer - C                 | laim ~ Pay ~                   | Тор Up ∨ Арр        | ly For - More  | e Stuff - Settings -   |                                  |             |         |        |   |
|         |             |                            | My Accounts + View All Acc                 | ounts → Malaysia Accounts      | Bills               | Credit Cards   | •                      | 2                                |             |         |        |   |
|         |             | Current/Savings Account    | ts                                         |                                | Total               | Print 📄        | e Quick Shortcuts      |                                  |             |         | ł      |   |
|         |             |                            | Account Number                             | Account Type 🚙 🌶               | Current Ba          | alance St      | atus                   | CIMB TravelCurrency              |             |         |        |   |
|         |             |                            | 7602780653                                 | WADIAH BASIC SA - i            | RM                  | A              | tive                   | Credit Card PIN Change           |             |         |        |   |
|         |             |                            |                                            |                                |                     |                |                        | View All Accounts                |             |         |        |   |
|         |             |                            | Fixed Deposits, Foreign                    | Currency Fixed Deposits and In | nvestment Acc       | counts-i       |                        | Transfer Within CIMB Bank        |             |         |        |   |
|         |             |                            | Account Number                             | Tenure Principal               | Rate                | Maturity Date  | Source Of<br>Placement | Pay Bills                        |             |         |        |   |
|         |             | You don't seem to have any | r Fixed Deposits or Foreign Curren<br>now! | icy FDs   🕊 Ope                | en One FD or Foreig | Currency FD    | Pay Credit Cards       |                                  |             |         |        |   |
|         |             | (                          | (- (-1) - # 2 HOLE - HUK20CR0T             | -27                            |                     |                |                        |                                  |             |         |        |   |
| cimpčli | cks.com.my/ | /wps/myportal/!ut          |                                            |                                | ibb3UMZKZUU/        |                |                        |                                  | den du El   | NG 9:4  | 9 AM   | • |
| 1       | 10          |                            |                                            |                                |                     |                |                        |                                  | i (internet | JS 12/1 | 8/2017 | 1 |

1. Login masuk ke akaun CIMBclicks dan Klik 'Pay -> Bills'

2. Pilih Akaun untuk membuat pembayaran dan **Klik Butang Radio JomPAY**. Masukkan **No Biller Code MD Tumpat** iaitu **24240** dan Klik Butang **Submit**.

| Welcome To CIMB Clicks | ×                                                                                                    | Θ       | -    | ٥     | ×  |
|------------------------|----------------------------------------------------------------------------------------------------|---------|------|-------|----|
| → C Secure   H         | https://www.cimbclicks.com.my/ibk/                                                                      |         | 0-   | *     | 03 |
|                        | CIMB TravelCurrency                                                                                     |         |      |       |    |
|                        | CIMB Clicks                                                                                             |         |      |       |    |
|                        | A You are in a secured site                                                                             |         |      |       |    |
|                        | ☆ My Accounts · My Investments · Transfer · Claim · Pay · Top Up · Apply For · More Stuff · Settings ·  |         |      |       |    |
|                        | Pay > Bills > Pay Bills 		 Select a service                                                             |         |      |       |    |
|                        | Pay Bills                                                                                               |         |      |       |    |
|                        | We have improved! With the new instant search, finding bills you want to pay is even easier and faster. |         |      |       |    |
|                        | 3 From : 7507780583   Savinge Account   DMS85 51                                                        |         |      |       |    |
|                        | Wy Malbox (1) Credit Card PlW Chance                                                                    |         |      |       |    |
|                        | Io : Wy Favourites                                                                                      |         |      |       |    |
|                        | CIMB Chicks C Enter Buller Name                                                                         |         |      |       |    |
|                        | 4 Press 'Enter' to Proceed                                                                              |         |      |       |    |
|                        | Pay Bills                                                                                               |         |      |       |    |
|                        | Clear Submit                                                                                            |         |      |       |    |
|                        |                                                                                                    |         |      |       |    |
| р П 6                  | 📄 🛱 🔿 📑 🔽 🖾 📈 🚳                                                                                         | へ 🌚 📣 🖡 | NG 2 | 12 PM |    |

 Masukkan Ref-1 : "No Akaun Bil Cukai Taksiran" Masukkan Ref -2 : "No Telefon/Telefon Bimbit Anda" Masukkan Jumlah Bayaran kemudian Klik Butang Proceed to Payment dan ikuti langkah-langkah pembayaran yang biasa.

| Welcome To CIMB Clicks x                                                                                                    | 0 - 0 ×                                  |
|----------------------------------------------------------------------------------------------------|------------------------------------------|
| CIMB TravelCurrency Buy foreign currency at your own convenience with CIMB TravelCurrency                                                 | urrency.                                 |
| CIMB                                                                                                    | Clicks                                   |
| You are in a secured site                                                                                                    | ogout                                    |
| Bill Identification - 24240                                                                                                    | Settings -                               |
| 5     Ref-1 :     BI/00930     NO AKAUN BIL CUKAI TAKSIRAN       6     Ref-2 :     0133373047     NOMBOR HANDPHONE     P Ould's Shortcuts | <b>K</b>                                 |
| 7 → Amount (RM) : [SS.00] JUMLAH BAYARAN                                                                                                  |                                          |
| Biller Nickname : MDT                                                                                                    |                                          |
| Cancel Proceed to Payment Add Another Bill Bank                                                                                           |                                          |
| Press 'Enter' to Proceed                                                                                                    |                                          |
| Pay Credit Cards                                                                                                    |                                          |
| Notes:     1. Bill payments for Stocks and Shares are as per purchase contract.                                                           |                                          |
| 🖷 A 💷 🤮 🛤 🏫 🥥 F Z 🖾 🧭                                                                                                    | へ 雪 dy) ENG 2:15 PM<br>US 12/18/2017 - て |

\*\*\* Info : Nombor Akaun Bil Cukai Taksiran(Ref-1) boleh dirujuk di Bil seperti dibawah atau hubungi talian 09-7252236 untuk pertanyaan/bantuan.

| مجليس حايره تورفة ,كلنتر:<br><b>MAJLIS DAERAH TUMPAT</b><br>JALAN TANJUNG KUALA. 16200 TUMPAT, KELANTAN. TEL: 09-7256224 FAX: 09-7256218<br>Websita: www.mdtumpat.com.my<br><b>BIL CUKAI TAKSIRAN</b><br>(SEKSYEN 146, AKTA KERAJAAN TEMPATAN 1976) |          |                             |            |  |  |
|----------------------------------------------------------------------------------------------------|----------|-----------------------------|------------|--|--|
| NAMA & ALAMAT PEMILIK                                                                                                    | NO. RUI: | PP/PP/65                    | 51/180196  |  |  |
| BIN AHMAD                                                                                                    | NO.BL    | B1/18019                    | Ref-1      |  |  |
| 16250 WAKAF BHARU,                                                                                                    | TARKH:   |                             |            |  |  |
| KELANTAN                                                                                                    | TEMPOH.  | TEMPOH KEDUA JULAI-DIS 2017 |            |  |  |
| ALAMAT & KETERANGAN HARTA                                                                                                    |          |                             |            |  |  |
|                                                                                                    | JENNIS   | KADAR                       | N. TAHUNAN |  |  |
| KG DALAM KOTA                                                                                                    | S        | 4.0000                      | 2,300.00   |  |  |
| 16250 WAKAF BHARU,<br>KELANTAN                                                                                                    |          | TAKSIRAN TAHUNAN<br>92.00   |            |  |  |